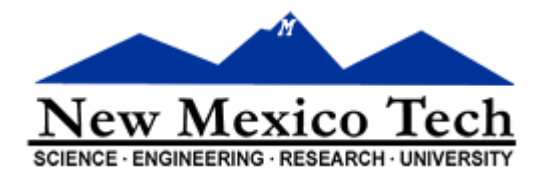

# Web for Employees

# For Employees

New Mexico Tech Business Office Last modified June 6, 2013

The purpose of this document is to establish guidelines for Employees using the Web for Employees.

This document is continually being updated; we would appreciate any information and/or insight that would help us develop stronger procedures for NMIMT.

# **Table of Contents**

| I.    | Introduction                                     |
|-------|--------------------------------------------------|
| A.    | Useful Links3                                    |
| II.   | Logging into Banweb4                             |
| А.    | Locating Banweb4                                 |
| В.    | Logging In                                       |
| C.    | Changing Your Pin                                |
| D.    | Login Verification Security Question and Answer6 |
| E.    | Banweb Menu                                      |
| F.    | Employee7                                        |
| III.  | Timesheet9                                       |
| IV.   | Benefits and Deductions11                        |
| v.    | Pay Information12                                |
| VI.   | Tax Forms13                                      |
| VII.  | Jobs Summary14                                   |
| VIII. | Leave Balances15                                 |

#### I. Introduction

This guide provides procedures on using the NMIMT Web for Employee on Banweb. All NMIMT Policies and Procedures apply.

#### A. Useful Links

Banweb: <u>http://banweb7.nmt.edu</u>

Human Resources http://www.nmt.edu/human-resources

Payroll <u>http://www.nmt.edu/nmt-payroll</u>

Sponsored Project Administration http://www.nmt.edu/sponsored-project-administration

#### II. Logging into Banweb

The NMIMT Banweb system is a secure way to use Banner Web for Employees. This allows employees to see personal information. This is where employees access their time sheets and enter hours worked and/or exception time taken.

#### A. Locating Banweb

Banweb can be found by going to the NMIMT webpage just below the Emergency Notification link and following the New Mexico Tech Banweb link. The website for Banweb is <u>http://banweb7.nmt.edu</u>.

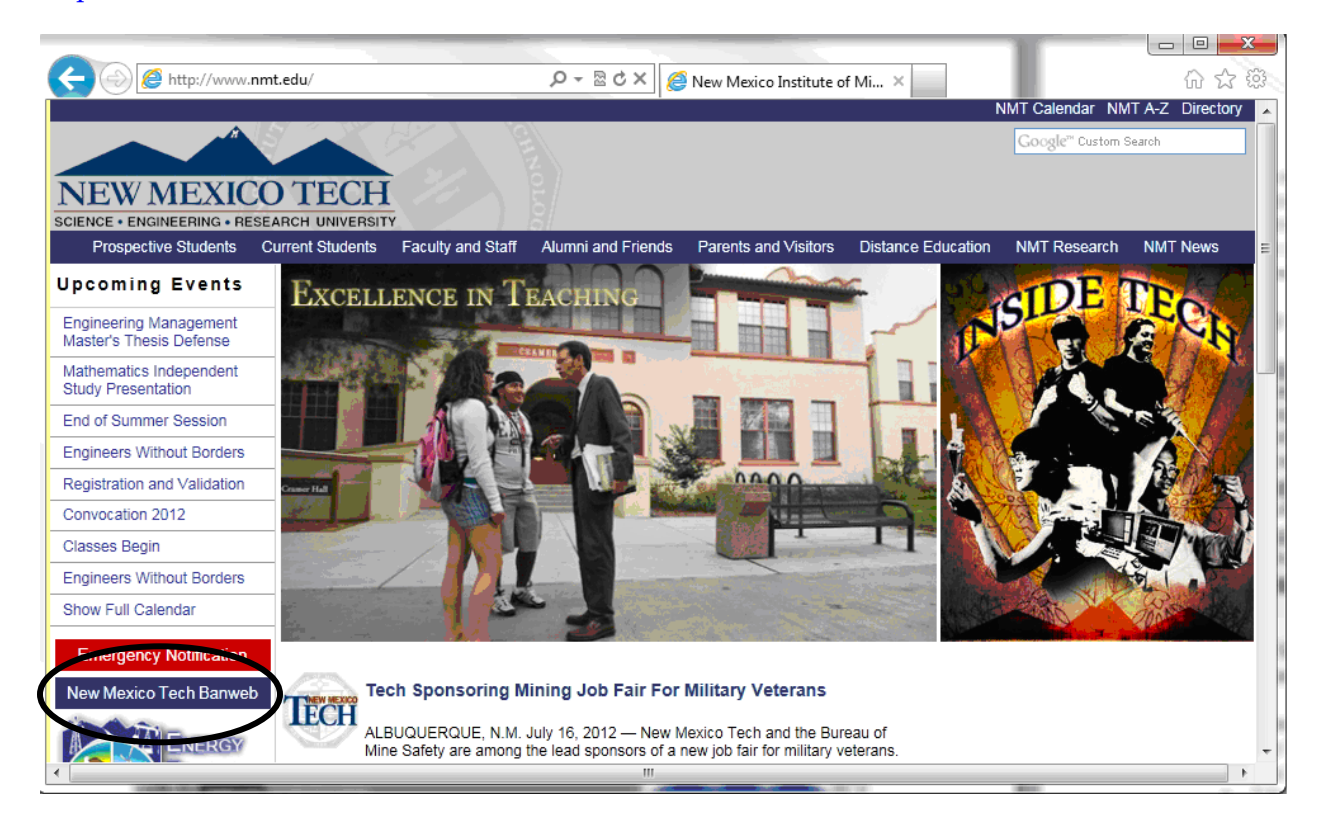

NMIMT Administration and Finance || Business Office Page 4 of 15

# B. Logging In

To enter Banweb click on Enter Secure Area, which goes to the User Login screen.

| <del>(</del> )                                                                                                    | Mr http://ba                                                                                                    | nweb7. <b>nmt.edu</b> /pls/P                                                                            | ROD/twbkwbi 🔎 🔻 🖾 🖒                                                                                                    |                                                                           |                                  | 10                                                                                                    | 15.0                |
|----------------------------------------------------------------------------------------------------|----------------------------------------------------------------------------------------------------|----------------------------------------------------------------------------------------------------|----------------------------------------------------------------------------------------------------|---------------------------------------------------------------------------|----------------------------------|----------------------------------------------------------------------------------------------------|---------------------|
|                                                                                                    | 2. http://ba                                                                                                    |                                                                                                    |                                                                                                    | - In nonnepage                                                            |                                  |                                                                                                    | 1-22                |
|                                                                                                    | SUNGAR                                                                                                    |                                                                                                    | rion                                                                                                    |                                                                           |                                  |                                                                                                    |                     |
| 1                                                                                                    | (laise                                                                                                    |                                                                                                    |                                                                                                    |                                                                           |                                  | Mexico Tec                                                                                                    | sity                |
|                                                                                                    |                                                                                                    |                                                                                                    |                                                                                                    |                                                                           |                                  |                                                                                                    |                     |
|                                                                                                    |                                                                                                    |                                                                                                    |                                                                                                    |                                                                           |                                  | HELDIE                                                                                                    | VIT                 |
|                                                                                                    | Ent                                                                                                    | er Secure Area                                                                                          | (Please read pin pro                                                                                                    | mpts carefully - yo                                                       | u may                            |                                                                                                    |                     |
|                                                                                                    | be<br>N Pro                                                                                                    | prompted for yo<br>spective Studen                                                                      | our current pin and<br>its                                                                                                    | a new pin)                                                                |                                  |                                                                                                    |                     |
|                                                                                                    | NN Ap                                                                                                    | oly for Admissio                                                                                        | n                                                                                                    |                                                                           |                                  |                                                                                                    |                     |
|                                                                                                    | NN Ge                                                                                                    | neral Financial Ai                                                                                      | d                                                                                                    |                                                                           |                                  |                                                                                                    |                     |
|                                                                                                    |                                                                                                    | npus Directory                                                                                          |                                                                                                    |                                                                           |                                  |                                                                                                    |                     |
|                                                                                                    | NN Cla                                                                                                    | ss Schedule                                                                                             |                                                                                                    |                                                                           |                                  |                                                                                                    |                     |
|                                                                                                    |                                                                                                    | urse Catalog                                                                                            |                                                                                                    |                                                                           |                                  |                                                                                                    |                     |
|                                                                                                    |                                                                                                    | mni & Friends                                                                                           |                                                                                                    |                                                                           |                                  |                                                                                                    |                     |
|                                                                                                    |                                                                                                    | inini & rhenus                                                                                          |                                                                                                    | Operation                                                                 |                                  |                                                                                                    |                     |
|                                                                                                    |                                                                                                    | commended Bro                                                                                           | wsers and Hours of                                                                                                    | Operation                                                                 |                                  |                                                                                                    |                     |
|                                                                                                    | NN SP                                                                                                    | ng 2012 Final E                                                                                         | xam Schedule                                                                                                    |                                                                           |                                  |                                                                                                    |                     |
|                                                                                                    |                                                                                                    |                                                                                                    |                                                                                                    |                                                                           |                                  |                                                                                                    |                     |
|                                                                                                    | RELEASE                                                                                                    | : 8.2                                                                                                   |                                                                                                    |                                                                           |                                  | powered by<br>SUNGARD' HIGHER EDUCATIO                                                                                                   | ON                  |
|                                                                                                    | RELEASE                                                                                                    | : 8.2                                                                                                   |                                                                                                    |                                                                           |                                  | powered by<br>SUNGARD' HIGHER EDUCATIO                                                                                                   | ON                  |
|                                                                                                    | RELEASE                                                                                                    | : 8.2                                                                                                   |                                                                                                    |                                                                           | -                                | powered by<br>SUNGARD' HIGHER EDUCATIO                                                                                                   |                     |
|                                                                                                    | RELEASE                                                                                                    | : 8.2<br>web7.nmt.edu/pls/PF                                                                            | ROD/twbkwbi 🔎 🛩 🗟 🖒                                                                                                    | × 짜 User Login                                                            | ×                                |                                                                                                    |                     |
|                                                                                                    | RELEASE                                                                                                    | : 8.2<br>web7.nmt.edu/pls/Pf                                                                            | ROD/twbkwbi 🔎 👻 🗟 🖒                                                                                                    | X NF User Login                                                           | ×                                | powered by<br>SUNGARD' HIGHER EDUCATIO                                                                                                   |                     |
|                                                                                                    | RELEASE                                                                                                    | : 8.2<br>web7.nmt.edu/pls/PF                                                                            | ROD/twbkwbi 🔎 👻 🖻 🖒<br>ION                                                                                                    | 🗙 ন্দি User Login                                                         | ×                                | powered by<br>SUNGARD' HIGHER EDUCATION                                                                                                  |                     |
|                                                                                                    | RELEASE                                                                                                    | : 8.2<br>web7.nmt.edu/pls/Pf                                                                            | ROD/twbkwbi 🔎 🗕 🖻 🖒<br>ION                                                                                                    | X Mr User Login                                                           | ×<br>Nev<br>science e            | powered by<br>SUNGARD' HIGHER EDUCATION<br>WINGHER EDUCATION<br>WINGHER EDUCATION<br>WINGHER EDUCATION<br>WINGHER EDUCATION<br>WING HELP |                     |
| C ()                                                                                                    | RELEASE                                                                                                    | : 8.2<br>web7.nmt.edu/pis/PF                                                                            | ROD/twbkwbi 🔎 🗕 🗟 🖒<br>ION                                                                                                    | 🗙 मि User Login                                                           | ×<br>Nev<br>science - e          | SUNGARD' HIGHER EDUCATIO                                                                                                    |                     |
| Corr User I                                                                                                    | RELEASE<br>F http://ban<br>SUNGARD<br>Login                                                                                                    | : 8.2<br>web7.nmt.edu/pls/PF                                                                            | ROD/twbkwbi 🄎 👻 🖻 🖒<br>ION                                                                                                    | ন্দ User Login                                                            | ×<br>Nev<br>science - e          | Devered by<br>SUNGARD' HIGHER EDUCATION<br>WING AND AND AND AND AND AND AND AND AND AND                                                  |                     |
| € )<br>User I                                                                                                    | RELEASE<br>The http://ban<br>SUNGARD<br>Login<br>ter your Use                                                                                                    | er Identification I                                                                                     | ROD/twbkwbi 오 ~ 물 đ<br>ION<br>Number (Tech ID whi                                                                              | ːːːːːːːːːːːːːːːːːːːːːːːːːːːːːːːːːːːːː                                     | ) and your Pers                  | powered by<br>SUNGARD' HIGHER EDUCATION<br>WMEXICO TC<br>INGINEERING · RESEARCH · UNIVE<br>HELP                                          |                     |
| ← ) () ()<br>() () () () () () () () () () () () () (                                                                                                    | RELEASE<br>Thttp://ban<br>SUNGARD<br>LOGIN<br>ter your Use<br>. When finis<br>ter you ruse<br>. When finis<br>ter your use<br>. When finis                                  | er Identification f<br>shed, click Login.<br>finished, please<br>prohibit                               | ROD/twbkwbi 🄎 🗕 🗟 🖒<br>ION<br>Number (Tech ID whi<br>Exit and close your I<br>ted and will be prose                            | ich starts with a "9"<br>browser to protect y                             | ) and your Pers                  | powered by<br>SUNGARD' HIGHER EDUCATION<br>W Mexico Teo<br>NGINEERING - RESEARCH - UNIVE<br>HELP                                         |                     |
|                                                                                                    | RELEASE<br>F http://ban<br>SUNGARD<br>LOGIN<br>ter your Use<br>. When finise<br>authorized :<br>ot your PII                                                                 | er Identification I<br>shed, click Login.<br>finished, please<br>access is prohibit                     | ROD/twbkwbi P - 2 C<br>ION<br>Number (Tech ID whi<br>Exit and close your I<br>ted and will be prose<br>n email to registrar@   | ich starts with a "9"<br>browser to protect y<br>cuted.                   | ) and your Pers<br>your privacy. | powered by<br>SUNGARD' HIGHER EDUCATION<br>WMEXICO TE<br>INGINEERING - RESEARCH - UNIVE<br>HELP                                          |                     |
| User I<br>User I<br>User I<br>User I<br>Forge                                                                                                    | RELEASE<br>Thttp://ban<br>SUNGARD<br>Login<br>Login<br>ter your Use<br>. When finis<br>ter your use<br>authorized :<br>ot your PII                                          | er Identification I<br>shed, click Login.<br>finished, please<br>access is prohibit<br>17 Please send a | ROD/twbkwbi 🄎 – 🗟 🖒<br>ION<br>Number (Tech ID whi<br>Exit and close your I<br>ted and will be prose<br>n email to registrar@   | ich starts with a "9"<br>browser to protect y<br>cuted.                   | ) and your Pers<br>your privacy. | powered by<br>SUNGARD' HIGHER EDUCATION<br>V Mexico Tec<br>NGINEERING · RESEARCH · UNIVE<br>HELP                                         | Ch<br>EXT           |
| C C C C C C C C C C C C C C C C C C C                                                                                                    | RELEASE<br>F http://ban<br>SUNGARD<br>Login<br>ter your Use<br>. When finise<br>ter your Use<br>. When finise<br>ot your PII                                                | er Identification I<br>hished, click Login.<br>finished, please<br>access is prohibit                   | ROD/twbkwbi 🄎 👻 🖻 🖒<br>ION<br>Number (Tech ID whi<br>Exit and close your l<br>ted and will be prose<br>n email to registrar@   | ich starts with a "9"<br>browser to protect y<br>cuted.                   | ) and your Pers<br>your privacy. | powered by<br>SUNGARD' HIGHER EDUCATION<br>V Mexico Teo<br>INGINEERING - RESEARCH - UNIVE<br>HELP                                        | Ch<br>RESITY<br>EXT |
| User I<br>Werring<br>User I<br>User I<br>User ID:<br>User ID:<br>PIN:                                                                                                    | RELEASE<br>F http://ban<br>SUNGARD<br>LOGIN<br>ter your Use<br>. When finis<br>ter your Use<br>. When finis<br>ter your Use<br>. When finis<br>ter your Use<br>. When finis | er Identification I<br>finished, please<br>access is prohibit                                           | ROD/twbkwbi P - 2 0<br>ION<br>Number (Tech ID whi<br>Exit and close your l<br>ted and will be prose<br>n email to registrar@   | ich starts with a "9"<br>browser to protect y<br>cuted.                   | ) and your Pers<br>your privacy. | powered by<br>SUNGARD' HIGHER EDUCATION<br>WMEXICO TEC<br>INGINEERING - RESEARCH - UNIVE<br>HELP                                         | Ch<br>RESITY<br>EXT |
| User I<br>User I<br>User I<br>User ID:<br>User ID:<br>User ID:                                                                                                    | RELEASE<br>The http://ban<br>SUNGARD<br>LOGIN<br>ter your Use<br>. When finis<br>ter your use<br>authorized :<br>ot your PII                                                | er Identification f<br>shed, click Login.<br>finished, please<br>access is prohibit<br>17 Please send a | ROD/twbkwbi 🄎 – 🖹 🗘<br>ION<br>Number (Tech ID whi<br>Exit and close your l<br>ted and will be prose<br>n email to registrar@   | ich starts with a "9"<br>browser to protect y<br>cuted.<br>Dadmin.nmt.edu | ) and your Pers                  | powered by<br>SUNGARD' HIGHER EDUCATION<br>V Mexico Tech<br>NGINEERING - RESEARCH - UNIVE<br>HELP                                        |                     |
| User I<br>User I<br>User I<br>User ID:<br>User ID:<br>User ID:<br>User ID:<br>Login                                                                                                    | RELEASE<br>F http://ban<br>SUNGARD<br>Login<br>ter your Use<br>. When finis<br>en you are<br>authorized a<br>ot your PII                                                    | er Identification Mished, click Login.<br>hished, click Login.<br>Please send a<br>PIN?                 | ROD/twbkwbi $\mathcal{O} < 2 \mathcal{O}IONNumber (Tech ID whiExit and close your lted and will be prosen email to registrar@$ | ich starts with a "9"<br>prowser to protect y<br>cuted.                   | ) and your Pers                  | powered by<br>SUNGARD' HIGHER EDUCATION<br>V Mexico Terror<br>INGINEERING - RESEARCH - UNIVE<br>HELP                                     |                     |
| Control Control Contro | RELEASE<br>F http://ban<br>SUNGARD<br>LOGIN<br>ter your Use<br>When fund<br>ter your Use<br>When fund<br>ter your PII<br>ot your PII<br>Forgot<br>: 8.2                     | er Identification I<br>finished, please<br>access is prohibit<br>PIN?                                   | ROD/twbkwbi $\mathcal{P} \star \ \ \ \ \ \ \ \ \ \ \ \ \ \ \ \ \ \ $                                                           | ich starts with a "9"<br>browser to protect y<br>cuted.                   | ) and your Pers                  | powered by<br>SUNGARD' HIGHER EDUCATION<br>WMEXICO TC<br>MINISTRATION NUMP<br>HELP<br>onal Identification Num<br>onal Identification Num |                     |

Enter User ID. The Tech ID starts with a "9." This number can also be found on your check stub.

NMIMT Administration and Finance || Business Office Page 5 of 15 Enter the PIN. The Personal Identification Number (PIN) can be obtained through the Registrars Office by emailing <u>registrar@admin.nmt.edu</u>.

**DO NOT** give anyone your PIN. As with any other secure site your log on information is for your use only.

# C. Changing Your Pin

There are many reasons to change your PIN. One possibility is you are required to reset it.

- 1. Re-enter old PIN
- 2. New PIN
- 3. Re-enter new PIN

# D. Login Verification Security Question and Answer

Once you have successfully gone through the login, for the first time you may be asked to set up a "Forgot PIN" security question. This only happens once during your initial sign-in to Banweb. This may also be used if you need to reset your PIN. If for some reason the PIN does not work contact the Registrars Office by emailing <u>registrar@admin.nmt.edu</u> to request that they reset your PIN.

#### E. Banweb Menu

Once you have successfully logged into Banweb your main menu will appear. Depending on your access, you may see the following tabs or links:

- **Personal Information** View or update your address(es), phone number(s), emergency contact information, & marital status; View name change & social security number change information; View email address(es), Change your PIN; Customize your directory profile, View Account Summary, make Credit Card Payment.
- **Student and Financial Aid** Apply for Admission, Register, View your academic records and Financial Aid.
- **Faculty and Advisors** Enter Grades and Registration Overrides, View Class Lists and Student Information.
- **Employee** Benefits, leave or job data, paystubs, W2 and W4 data.

| SUNGARD HIGHER EDUCATION                                                                                                    | New Meyice Tech                                                                                                    |
|----------------------------------------------------------------------------------------------------|----------------------------------------------------------------------------------------------------|
| versonal Information Student and Financial Aid Fac                                                                                                    | science · Engineering · RESEARCH · UNIVERSITY                                                                                                  |
| earch Go                                                                                                    | RETURN TO MENU SITE MAP HELP EXIT                                                                                                    |
|                                                                                                    |                                                                                                    |
| Nelcome, Matt Miner , to the WWW Inform                                                                                                    | nation System! Last web access on Jul 30, 2012 at 04:59                                                                                        |
|                                                                                                    |                                                                                                    |
| Personal Information<br>View or update your address(es), phone number(s), emerg<br>security number change information; View email address(e                                                                                                    | gency contact information, & marital status; View name change & social<br>es), Change your PIN; Customize your directory profile, View Account |
| Summary, make Credit Card Payment.                                                                                                    |                                                                                                    |
| Summary, make Credit Card Payment.<br>Student and Financial Aid<br>Apply for Admission, Register, View your academic records                                                                                                    | and Financial Aid                                                                                                    |
| Summary, make Credit Card Payment.<br>Student and Financial Aid<br>Apply for Admission, Register, View your academic records<br>Faculty and Advisors                                                                                                    | and Financial Aid                                                                                                    |
| Summary, make Credit Card Payment.<br>Student and Financial Aid<br>Apply for Admission, Register, View your academic records<br>Faculty and Advisors<br>Enter Grades and Registration Overrides, View Class Lists a                                                                       | and Financial Aid<br>and Student Information                                                                                                   |
| Summary, make Credit Card Payment.<br>Student and Financial Aid<br>Apply for Admission, Register, View your academic records<br>Faculty and Advisors<br>Enter Grades and Registration Overrides, View Class Lists a<br>Employee<br>Benefits, Jeave of job data, paystubs, W2 and W4 data. | and Financial Aid<br>and Student Information                                                                                                   |
| Summary, make Credit Card Payment.<br>Student and Financial Aid<br>Apply for Admission, Register, View your academic records<br>Faculty and Advisors<br>Enter Grades and Registration Overrides, View Class Lists a<br>Employee<br>Benefits, leave of job data, paystubs, W2 and W4 data. | and Financial Aid<br>and Student Information                                                                                                   |
| Summary, make Credit Card Payment.<br>Student and Financial Aid<br>Apply for Admission, Register, View your academic records<br>Faculty and Advisors<br>Enter Grades and Registration Overrides, View Class Lists a<br>Employee<br>Benefits, leave or job data, paystubs, W2 and W4 data. | and Financial Aid<br>and Student Information                                                                                                   |

#### F. Employee

(

Select the Employee link to access Employee Services, to report time worked and/or exception time taken. The following links are available:

- Time Sheet
- **Benefits and Deductions** Retirement, health, flexible spending, miscellaneous, dependent information, Benefit Statement.
- **Pay Information** Direct deposit allocation, earnings and deductions history, or pay stubs.
- Tax Forms W4 information, W2 Form.
- Job Summary
- Leave Balances

| Annual in the Content had free and fast fronts from Board Board Board        |                                         |
|------------------------------------------------------------------------------|-----------------------------------------|
| 🚽 🛞 📭 http://banweb7.nmt.edu/pls/PROD/twbkwbi 🔎 - 🗟 🔿 🗙 🕅 Emplo              | loyee × ທີ່ເ                            |
| SUNGARD HIGHER EDUCATION                                                     |                                         |
| Personal Information Student and Financial Aid Faculty Services              | Employee Services                       |
| earch Go                                                                     | RETURN TO MENU SITE MAP HELP EXIT       |
| Employee - All Data Starting as of 07/0                                      | 01/2004                                 |
| Time Sheet                                                                   |                                         |
| Benefits and Deductions                                                      |                                         |
| Retirement, health, flexible spending, miscellaneous, dependent information, | , Benefit Statement.                    |
| Direct deposit allocation, earnings and deductions history, or pay stubs.    |                                         |
| Tax Forms                                                                    |                                         |
| W4 information, W2 Form.                                                     |                                         |
| Leave Balances                                                               |                                         |
| ELEASE: 8.6.1                                                                | powered by<br>SUNGARD' HIGHER EDUCATION |
|                                                                              |                                         |

#### III. Timesheet

Select the Timesheet link to access the Web Time Entry, to report time worked and/or exception time taken.

| and the second             |                                |                                                |                                         |
|----------------------------|--------------------------------|------------------------------------------------|-----------------------------------------|
| http://banweb7.nmt.e       | du/pls/PROD/bwpktais.P_SelectT | i 오 - 요 ৫ × 🕅 Time Sheet Selection 🛛 🗙 🎸       | 🗿 Oracle Fusion Middleware F 🕅 🟠        |
|                            | EDUCATION                      |                                                | New Mexico Tech                         |
| Personal Information Stude | nt and Financial Aid Emp       | oloyee Services                                |                                         |
| earch                      | Go                             |                                                | SITE MAP HELP EXIT                      |
| ïme Sheet Sele             | ection                         |                                                |                                         |
| Nake a selection from My   | / Choice. Choose a Time S      | heet period from the pull-down list. Select Ti | me Sheet.                               |
| itle and Department        | My Cho                         | oice Pay Period and Status                     |                                         |
| tudent Worker              | ST 000000 💿                    | Jun 03, 2013 to Jun 16, 2013 In Progre         | SS 🔻                                    |
| Time Sheet                 |                                |                                                |                                         |
| ELEASE: 8.8                |                                |                                                | powered by<br>SUNGARD' HIGHER EDUCATION |
|                            |                                |                                                |                                         |
|                            |                                |                                                |                                         |
|                            |                                |                                                |                                         |
|                            |                                |                                                |                                         |
|                            |                                |                                                |                                         |

Supervisors will approve employee payroll using this link. The following links are available:

- Access my Time Sheet
- Access my Leave Report: Not currently being used.
- Access my Leave Request: Not currently being used.
- Approve or Acknowledge Time: For approvers only.
- Approve All Departments: Payroll Use only.
- Act as Proxy
- Act as a Superuser

Note: Not all options may be visible to all users.

NMIMT Administration and Finance || Business Office Page 9 of 15

| O     I     I | ols/TSTF/bwpktais.P_Sele: 🔎 🛪 🔒 🗟 🖒 🗙 🎯 Oracle / | Application Server Fo        | <li>( ) ( ) ( ) ( ) ( ) ( ) ( ) ( ) ( ) ( )</li> |
|----------------------------------------------------------------------------------------------------|--------------------------------------------------|------------------------------|--------------------------------------------------|
|                                                                                                    |                                                  |                              |                                                  |
| SUNGARD HIGHER EDU                                                                                                    | CATION                                           | New Mexico                   |                                                  |
| Personal Information Student a                                                                                                    | nd Financial Aid Faculty Services Employee       | e Services                   |                                                  |
| earch Go                                                                                                    |                                                  | SITE MAP                     | HELP EXIT                                        |
| Time Reporting Sel                                                                                                    | ection                                           |                              |                                                  |
| Select a name from the pull-                                                                                                    | down list to act as a proxy or select the check  | k box to act as a Superuser. |                                                  |
| election Criteria                                                                                                    |                                                  |                              |                                                  |
|                                                                                                    | My Choice                                        |                              |                                                  |
| ccess my Time Sheet:                                                                                                    | 0                                                |                              |                                                  |
| ccess my Leave Report:                                                                                                    | 0                                                |                              |                                                  |
| ccess my Leave Request:                                                                                                    | 0                                                |                              |                                                  |
| pprove or Acknowledge Time:                                                                                                    | ۲                                                |                              |                                                  |
| pprove All Departments:                                                                                                    |                                                  |                              |                                                  |
| ct as Proxy:                                                                                                    | Self -                                           |                              |                                                  |
| ct as Superuser:                                                                                                    |                                                  |                              |                                                  |
| Select                                                                                                    |                                                  |                              |                                                  |
|                                                                                                    | Proxy Set Up                                     |                              |                                                  |
|                                                                                                    |                                                  |                              |                                                  |

Please note paper time cards are still mandatory. Departments will be brought up on web time entry in 2013.

# IV. Benefits and Deductions

Benefits and Deductions provide the employee retirement, health, flexible spending, miscellaneous, and dependent information. This is summarized on the Benefit Statement.

| A Robert Handward        |                                        |                  |                  |                         |             |
|--------------------------|----------------------------------------|------------------|------------------|-------------------------|-------------|
| 🗲 💮 📭 http://banw        | eb7. <b>nmt.edu</b> /pls/PROD/twbkwł 🗴 | 🗸 🔁 🖒 🗙 🕅 🖬 Bene | fits and Deduc × | Oracle Application Ser  |             |
|                          | IGHER EDUCATION                        |                  |                  | New Mexico              | <b>Fech</b> |
| Personal Information     | Student and Financial Aid              | Faculty Services | Employee Serv    | ices                    |             |
| Search                   | Go                                     |                  | RET              | URN TO MENU SITE MAP HE | LP EXIT     |
| Benefits and conversion) | Deductions (Sta                        | rt dates are     | as of July       | 1, 2004, Banne          | er          |
|                          |                                        |                  |                  | powered by              |             |
| RELEASE. 0.0.1           |                                        |                  |                  | SUNGARD' HIGHER ED      | UCATION     |
|                          |                                        |                  |                  |                         |             |
|                          |                                        |                  |                  |                         |             |
|                          |                                        |                  |                  |                         |             |
|                          |                                        |                  |                  |                         |             |
|                          |                                        |                  |                  |                         |             |
|                          |                                        |                  |                  |                         | +           |

# V. Pay Information

Pay Information provides the direct deposit allocation, earnings and deductions history, or pay stubs.

| A Robert Mark           | 261.2361                  | State Bade       | 10000         | 1             | 1. Buch                  |           |
|-------------------------|---------------------------|------------------|---------------|---------------|--------------------------|-----------|
| - Im http://banweb7.n   | imt.edu/pls/PROD/twbkwt 🔎 | - 🗟 C 🗙 🖬 Payl   | nformation ×  | 🦪 Oracle Appl | ication Ser              | 6 🗘 🖗     |
|                         | R EDUCATION               |                  |               |               |                          | Tech      |
| Personal Information St | udent and Financial Aid   | Faculty Services | Employee Serv | ices          |                          |           |
| Search                  | Go                        |                  | RET           | URN TO MENU   | SITE MAP                 | IELP EXIT |
| Pay Information         |                           |                  |               |               |                          | _         |
| Earnings History        |                           |                  |               |               |                          |           |
| Pay Stub                |                           |                  |               |               |                          |           |
| RELEASE: 8.6.1          |                           |                  |               | powe<br>SUN   | red by<br>GARD' HIGHER E | EDUCATION |
|                         |                           |                  |               |               |                          |           |

# VI. Tax Forms

Provides employees with the ability to view W4 and W2 information.

| SALLATERSET BA                                                                                                    |                                         |
|----------------------------------------------------------------------------------------------------|-----------------------------------------|
| 🗲 💮 🕂 http://banweb7.nmt.edu/pls/PROD/twbkwt 🔎 - 🗟 🖒 🗙 लि Tax l                                                                   | Forms 🗙 🤮 Oracle Application Ser 🖬 🏠 🐯  |
| SUNGARD HIGHER EDUCATION                                                                                                    | New Mexico Tech                         |
| Personal Information Student and Financial Aid Faculty Services                                                                   | Employee Services                       |
| Search                                                                                                    | RETURN TO MENU SITE MAP HELP EXIT       |
| Tax Forms W4 Tax Exemptions or Allowances Electronic W-2 Consent W-2 Wage and Tax Statement W-2c Corrected Wage and Tax Statement |                                         |
| RELEASE: 8.6.1                                                                                                    | powered by<br>SUNGARD' HIGHER EDUCATION |

#### VII. Jobs Summary

Employees are able to view positions held at New Mexico Tech. **Note:** Positions held prior to Banner implementation will have a begin date of April 10, 2012 when the information was loaded into Banner. The department name is the location where the time entry is performed.

NMIMT Administration and Finance || Business Office Page 14 of 15

#### VIII. Leave Balances

| The land                                                        | SUNGARD HIG                                          | GHER EDUCATION                                                                       |                                                           |                                                          | Nev<br>science - E                                      |                                 |
|-----------------------------------------------------------------|------------------------------------------------------|--------------------------------------------------------------------------------------|-----------------------------------------------------------|----------------------------------------------------------|---------------------------------------------------------|---------------------------------|
| Personal 1                                                      | Information                                          | Student and Financial                                                                | Aid Faculty Services                                      | Employee Service                                         | 25                                                      |                                 |
|                                                                 | the link unde                                        | er the Type of Leave colu                                                            | imn to access detailed i                                  | nformation.                                              |                                                         |                                 |
| List of Lea<br>TYPE of                                          | ave Types<br>Hours or                                | Banked Date                                                                          | Available                                                 | Earned as of Nov                                         | Taken as of Nov                                         | Available Bala                  |
| List of Lea<br>TYPE of<br>Leave                                 | Hours or<br>Days                                     | Banked Date<br>Available                                                             | Available<br>Beginning Balance                            | Earned as of Nov<br>26, 2012                             | Taken as of Nov<br>26, 2012                             | Available Balaı<br>Nov 26, 2012 |
| List of Leave<br>Personal<br>Pay                                | Hours or<br>Days<br>Hours                            | Banked Date<br>Available<br>.00 Jan 01, 1990                                         | Available<br>Beginning Balance<br>.00                     | Earned as of Nov<br>26, 2012<br>8.00                     | <b>Taken as of Nov</b><br><b>26, 2012</b><br>8.00       | Available Balaı<br>Nov 26, 2012 |
| List of Leave<br>Personal<br>Pay<br>Sick Pay                    | Hours or<br>Days<br>Hours<br>Hours                   | Banked Date<br>Available<br>.00 Jan 01, 1990<br>.00 Jan 01, 1990                     | Available<br>Beginning Balance<br>.00<br>410.20           | Earned as of Nov<br>26, 2012<br>8.00<br>110.88           | <b>Taken as of Nov</b><br>26, 2012<br>8.00<br>166.00    | Available Balaı<br>Nov 26, 2012 |
| List of Leave<br>Personal<br>Pay<br>Sick Pay<br>Vacation<br>Pay | Hours or<br>Days<br>Hours<br>Hours<br>Hours<br>Hours | Banked Date<br>Available<br>.00 Jan 01, 1990<br>.00 Jan 01, 1990<br>.00 Jan 01, 1990 | Available<br>Beginning Balance<br>.00<br>410.20<br>231.38 | Earned as of Nov<br>26, 2012<br>8.00<br>110.88<br>155.04 | Taken as of Nov<br>26, 2012<br>8.00<br>166.00<br>154.50 | Available Balaı<br>Nov 26, 2012 |

Provides a list of hours available for leave and taken during a period.

The link for each type of leave available lists how much leave is accrued and when the leave was taken.

| 1.00                        | AND A REAL                             | A STATE BOARD         | 10000             | - 10          | COMPANY, A. A.     |           |
|-----------------------------|----------------------------------------|-----------------------|-------------------|---------------|--------------------|-----------|
| <del>(</del> ) <del>•</del> | http://banweb7.nmt.edu/pls/PROD/bwpkei | nf.P_Vie 🔎 + 🗟 C X    | Leave Detail      | × 🥝 Oracle    | Application Server |           |
| Personal II                 | UNGARD HIGHER EDUCATION                | id Faculty Services   | Employee Services | Ne            | W Mexico           | Tech      |
| Search                      | Go                                     |                       |                   | RETURN TO     | MENU SITE MAP      | HELP EXIT |
| bearen                      |                                        |                       |                   |               |                    |           |
| Loavo                       | Dotail                                 |                       |                   |               |                    | E         |
| Leave                       | Detail                                 |                       |                   |               |                    |           |
| -                           |                                        |                       |                   |               |                    |           |
| Cick Day                    |                                        |                       |                   |               |                    |           |
| SICKPay                     |                                        |                       |                   |               |                    |           |
| Leave Acc                   | rual and Usage from Dec 20, 2011       | I to Dec 19, 2012     |                   |               |                    |           |
| Payroll Typ                 | be Date Paid Pay Period Begin          | Date Pay Period End I | Date Hours or Da  | ys Earned Tak | en                 |           |
| BI-Weekly                   | NOV 21, 2012 NOV 05, 2012              | NOV 18, 2012          | Hours             | 4.62          | .00                |           |
| Bi-Weekly                   | Nov 09, 2012 Oct 22, 2012              | Nov 04, 2012          | Hours             | 4.62 12       | .00                |           |
| BI-Weekiy                   | Oct 26, 2012 Oct 08, 2012              | Oct 21, 2012          | Hours             | 4.62 24.      | .00                |           |
| BI-Weekly                   | Oct 12, 2012 Sep 24, 2012              | Oct 07, 2012          | Hours             | 4.62 28.      | .00                |           |
| Bi-Weekly                   | Sep 28, 2012 Sep 10, 2012              | Sep 23, 2012          | Hours             | 4.62          | .00                |           |
| Bi-Weekly                   | Sep 14, 2012 Aug 27, 2012              | Sep 09, 2012          | Hours             | 4.62          | .00                |           |
| Bi-Weekly                   | Aug 31, 2012 Aug 13, 2012              | Aug 26, 2012          | Hours             | 4.62          | .00                |           |
| Bi-Weekly                   | Aug 17, 2012 Jul 30, 2012              | Aug 12, 2012          | Hours             | 4.62          | .00                |           |
| Bi-Weekly                   | Aug 03, 2012 Jul 16, 2012              | Jul 29, 2012          | Hours             | 4.62          | .00                |           |
| Bi-Weekly                   | Jul 20, 2012 Jul 02, 2012              | Jul 15, 2012          | Hours             | 4.62          | .00                |           |
| Bi-Weekly                   | Jul 06, 2012 Jun 18, 2012              | Jul 01, 2012          | Hours             | 4.62          | .00                |           |
| Bi-Weekly                   | Jun 22, 2012 Jun 04, 2012              | Jun 17, 2012          | Hours             | 4.62          | .00                | -         |
| •                           |                                        |                       |                   |               |                    | F         |

NMIMT Administration and Finance || Business Office Page 15 of 15